Eine häufige Fehlerursache nach einem Update ist der sog. Cache. Im Cache werden Dateien einer Webseite, wie Bilder, Skripte und andere ausführbare Dateien auf dem Clientrechner zwischengespeichert. Die Seitenladezeit wird drastisch reduziert. Wird der Cache nach einem TIM-Update nicht geleert, werden neue oder geänderte Skripte nicht aktualisiert. Dies kann zu unerwünschtem Fehlverhalten von TIM führen. Machen Sie es sich zur Routine den Cache nach einem Update zu leeren.

## Wie kann ich den Cache leeren?

Das Leeren des Cache ist von Browser zu Browser unterschiedlich. Für die gängigen Browser Internet Explorer, Firefox und Google Chrome stellen wir die gängigsten Methoden sowie ein nützliches Plugin vor.

## Cache leeren im Internet Explorer 10 oder höher

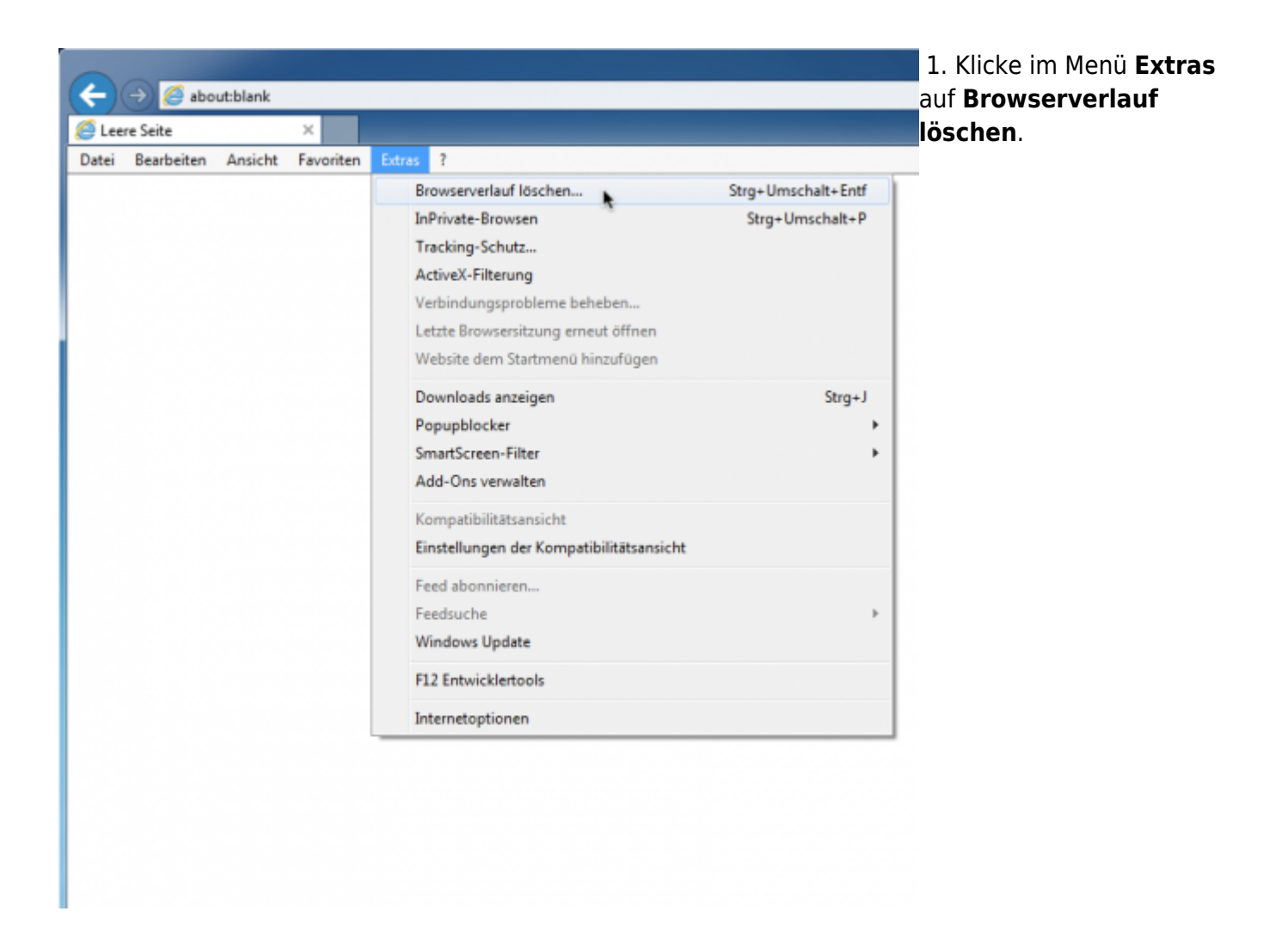

| Leere Seite          | ×           | Renursenierlauf Jöschen                                                                                                    |
|----------------------|-------------|----------------------------------------------------------------------------------------------------|
| ei Bearbeiten Ansich | t Favoriten |                                                                                                    |
|                      |             | Bevorzugte Websitedaten beibehalten<br>Cookies und temporäre Internetdateien behalten, damit die<br>Einstellungen für die bevorzugten Websites gespeichert und diese<br>schneller angezeigt werden.                                                                   |
|                      |             | Temporäre Internet- und Websitedateien<br>Kopien von Webseiten, Bildern und Mediendateien, die zur schnelleren<br>Anzeige gespeichert werden.                                                                                                    |
|                      |             | <ul> <li>Cookies und Websitedaten</li> <li>Dateien oder Datenbanken, die auf dem Computer durch Websites<br/>gespeichert wurden, um Einstellungen zu speichern oder die<br/>Websiteleistung zu verbessern.</li> </ul>                                                 |
|                      |             | <b>Verlauf</b><br>Liste der Websites, die Sie besucht haben.                                                                                                    |
|                      |             | Downloadverlauf<br>Liste der heruntergeladenen Dateien.                                                                                                    |
|                      |             | Formulardaten<br>Gespeicherte Informationen, die Sie in Formulare eingegeben haben.                                                                                                    |
|                      |             | Kennwörter<br>Gespeicherte Kennwörter, die automatisch eingegeben werden, wenn<br>Sie sich bei einer bereits besuchten Website anmelden.                                                                                                    |
|                      |             | Daten der ActiveX-Filterung und des Tracking-Schutzes<br>Liste mit Websites, die von der Filterung ausgeschlossen sind, und<br>Daten, die vom Tracking-Schutz verwendet werden, um zu ermitteln,<br>wo Websites möglicherweise Details über Ihren Besuch weitergeben. |
|                      |             | Info zum Löschen des<br>Browserverlaufs Löschen Abbrechen                                                                                                    |

2. Wähle Temporäre Internet- und Websitedateien sowie Cookies und Websitedaten aus.Bevorzugte Websitedaten beibehalten darf nicht ausgewählt sein.

3. Mit **Löschen** bestätigen.

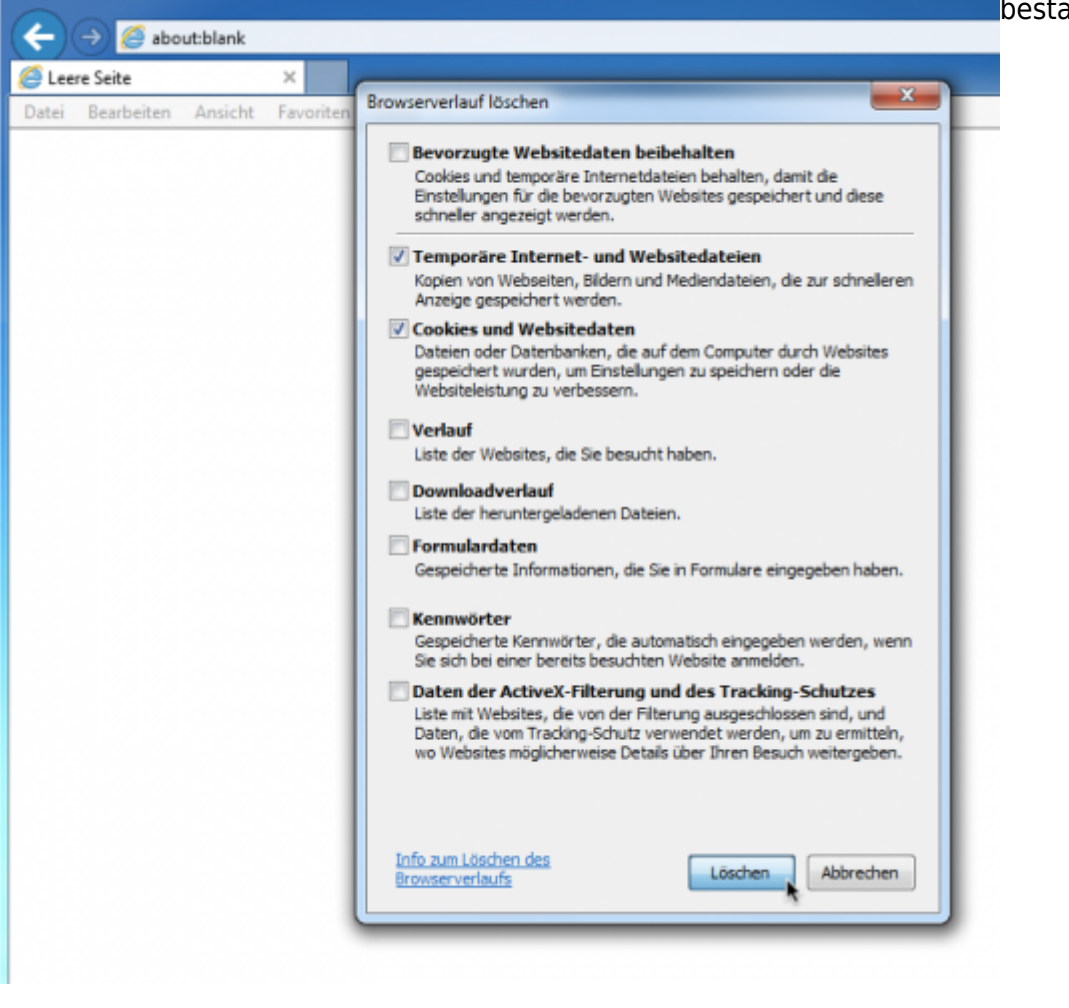

**Cache leeren im Internet Explorer 8** 

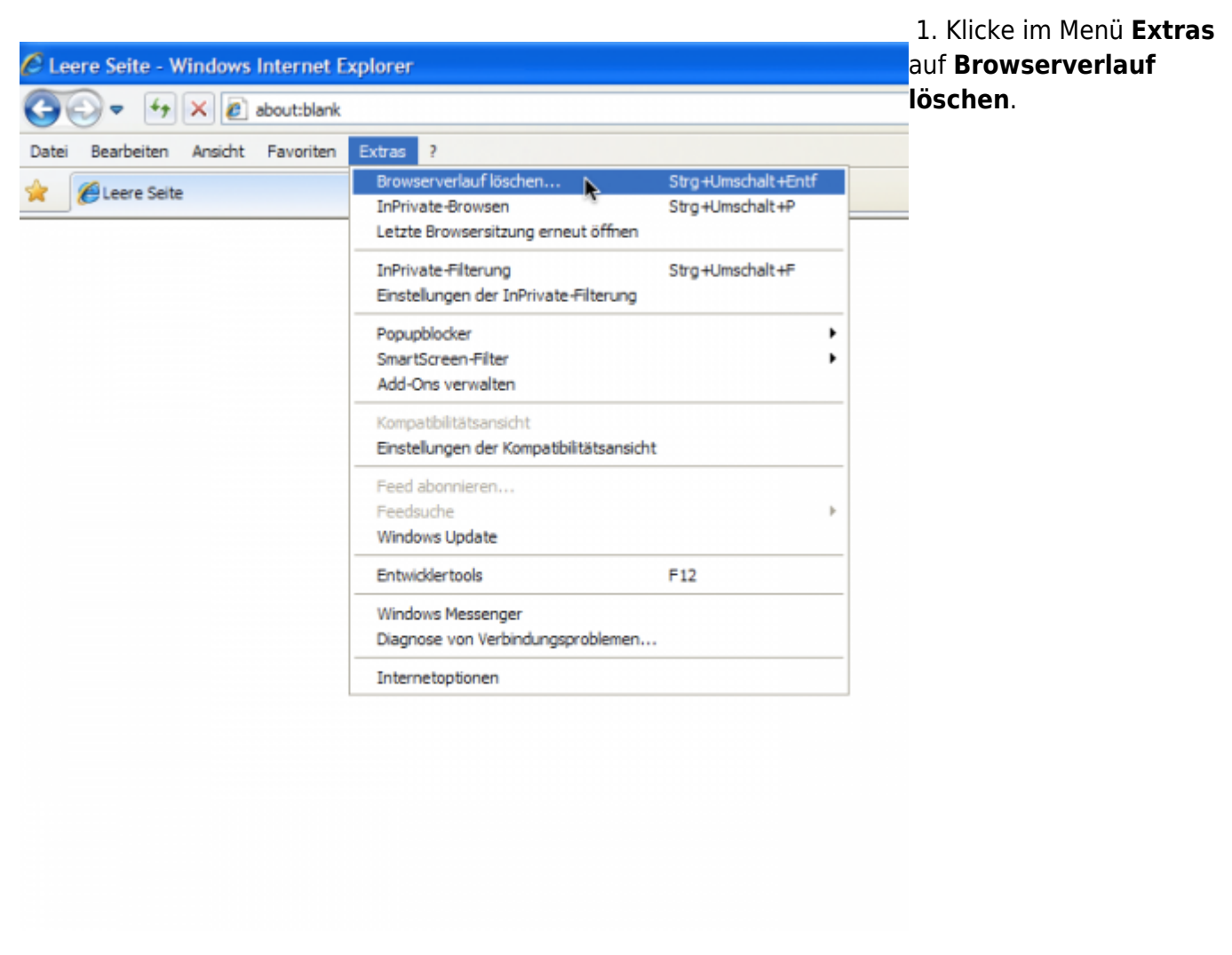

| 🟉 Leere Sei     | te - Windows Internet Explorer                                                                                                    | 2. Wähle <b>Temporäre</b><br>Internet- und |  |  |
|-----------------|----------------------------------------------------------------------------------------------------|--------------------------------------------|--|--|
| <del>()</del> . | Browserverlauf löschen                                                                                                    | Websitedateien sowie                       |  |  |
| Datei Bearb     | Bevorzugte Websitedaten beibehalten<br>Cookies und temporäre Internetdateien behalten, damit die<br>Einstellungen für die bevorzugten Websites bewahrt und diese schneller<br>angezeigt werden. | Websitedaten<br>beibehalten darf nicht     |  |  |
|                 | Temporäre Internetdateien<br>Kopien von Webseiten, Bildern und Mediendateien, die zur<br>schnelleren Anzeige gespeichert werden.                                                                | ausgewannt senn.                           |  |  |
|                 | Cookies<br>Dateien, die auf dem Computer durch Websites gespeichert wurden,<br>um Einstellungen wie z. B. Anmeldeinformationen zu speichern.                                                    |                                            |  |  |
|                 | Verlauf<br>Liste der Websites, die Sie besucht haben.                                                                                                    |                                            |  |  |
|                 | <b>Formulardaten</b><br>Gespeicherte Informationen, die Sie in Formulare eingegeben haben.                                                                                                    |                                            |  |  |
|                 | Kennwörter<br>Gespeicherte Kennwörter, die automatisch eingegeben werden, wenn<br>Sie sich bei einer bereits besuchten Website anmelden.                                                        |                                            |  |  |
|                 | InPrivate-Filterungsdaten<br>Gespeicherte Daten, die von der InPrivate-Filterung verwendet<br>werden, um zu ermitteln, wo Websites möglicherweise Details über<br>Ihren Besuch weitergeben.     |                                            |  |  |
|                 | Info zum Löschen des Löschen Abbrechen                                                                                                    |                                            |  |  |
|                 |                                                                                                    |                                            |  |  |

| 🖉 Leere Seit  | te - Windows Internet Explorer                                                                                                    |       | 3. Mit <b>Löschen</b><br>bestätigen. |
|---------------|----------------------------------------------------------------------------------------------------|-------|--------------------------------------|
| <del>()</del> | Browserverlauf löschen                                                                                                    | ×     |                                      |
| Datei Bearb   | Bevorzugte Websitedaten beibehalten     Cookies und temporäre Internetdateien behalten, damit die     Einstellungen für die bevorzugten Websites bewahrt und diese schnei     angezeigt werden.      Temporäre Internetdateien     Kenies von Websitete Bilden und Mediandateien, die p.s.                                                                                       | eller |                                      |
|               | <ul> <li>Schnelleren Anzeige gespeichert werden.</li> <li>Cookies         Dateien, die auf dem Computer durch Websites gespeichert wurden,<br/>um Einstellungen wie z. B. Anmeldeinformationen zu speichern.     </li> <li>Verlauf         Verlauf     </li> </ul>                                                                                                    |       |                                      |
|               | Gespeicherte Informationen, die Sie in Formulare eingegeben haben.                                                                                                    |       |                                      |
|               | <ul> <li>Kennwörter</li> <li>Gespeicherte Kennwörter, die automatisch eingegeben werden, wenn<br/>Sie sich bei einer bereits besuchten Website anmelden.</li> <li>InPrivate-Filterungsdaten</li> <li>Gespeicherte Daten, die von der InPrivate-Filterung verwendet<br/>werden, um zu ermitteln, wo Websites möglicherweise Details über<br/>Ihren Besuch weitergeben.</li> </ul> | n     |                                      |
|               | Info zum Löschen des Löschen K Abbrechen                                                                                                    |       |                                      |
|               |                                                                                                    |       |                                      |

Cache leeren im Internet Explorer 7

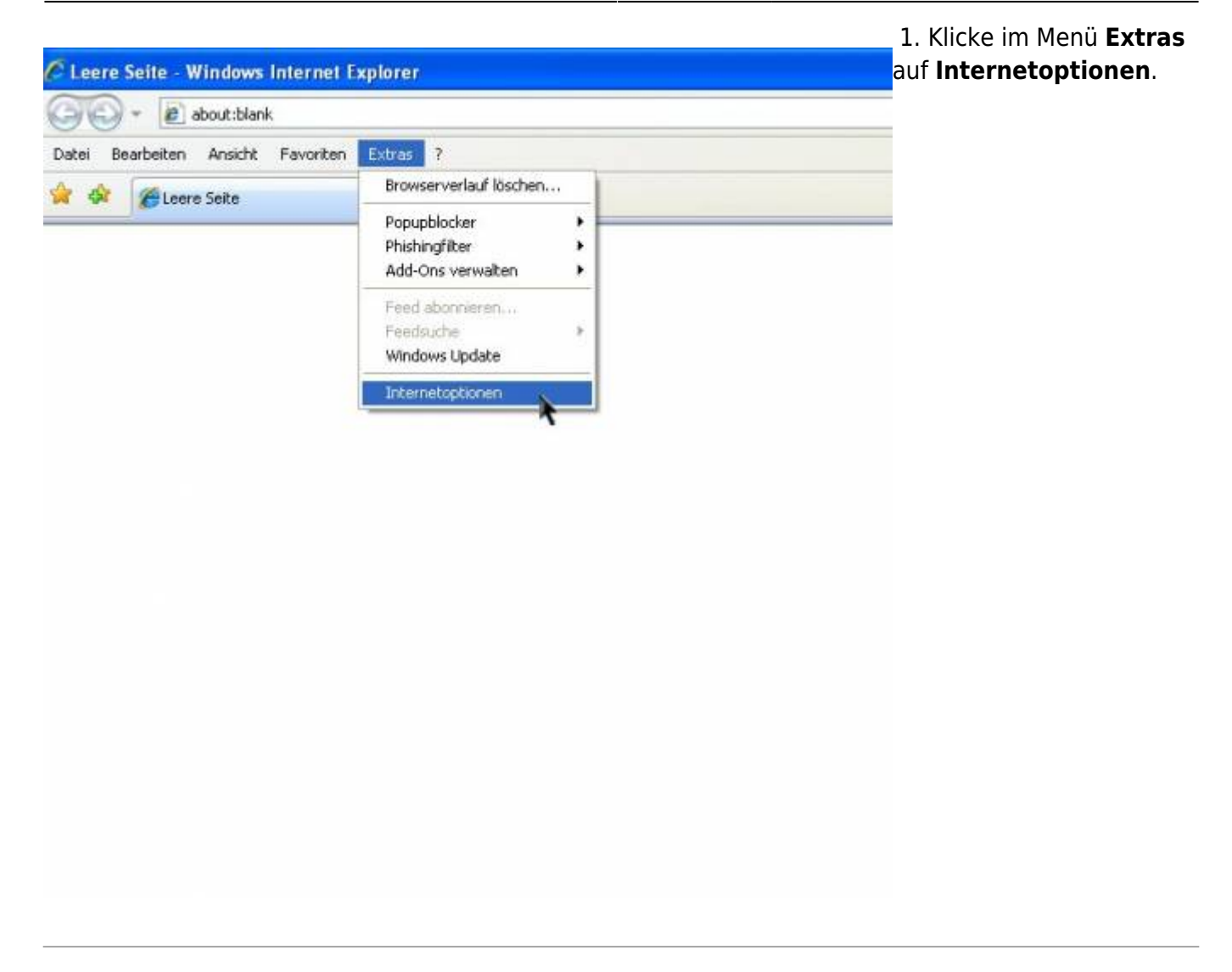

| Leere Seite - Win                                                                                                | re Seite - Windows Internet Explorer                                                                                 |                                                                  |               |  | 2. Klicke in der<br>Registerkarte <b>Allgemein</b> |
|----------------------------------------------------------------------------------------------------|----------------------------------------------------------------------------------------------------|------------------------------------------------------------------|---------------|--|----------------------------------------------------|
| nternetoptionen                                                                                                  | 10 A.                                                                                                    |                                                                  | 28            |  | bei Browserverlauf auf<br>Löschen.                 |
| Verbindungen                                                                                                    | Pn                                                                                                    | ogramme                                                          | Erweitert     |  |                                                    |
| Algemein<br>Startseite<br>Geben 5<br>Startseit<br>Startseit<br>Stoutt<br>Browserverlauf<br>Coscht br<br>oesneich | Sicherheit<br>e pro Zeile eine A<br>en-Registerkarte<br>tank<br>Aktuelle Seite<br>mporäre Dateien<br>erte Kennwärter | Datenschutz<br>dresse an, um<br>n zu erstellen.<br>Standardseite | Inhalte       |  |                                                    |
| Suchen<br>Andert S<br>Registerkarten —                                                                           | uchstandards.                                                                                                    | Löschen                                                          | Einstellungen |  |                                                    |
| Andert o<br>Register<br>Darstellung<br>Farben                                                                    | ie Anzeige von W<br>karten.<br>Sprachen                                                                              | /ebseiten in                                                     | Einstellungen |  |                                                    |

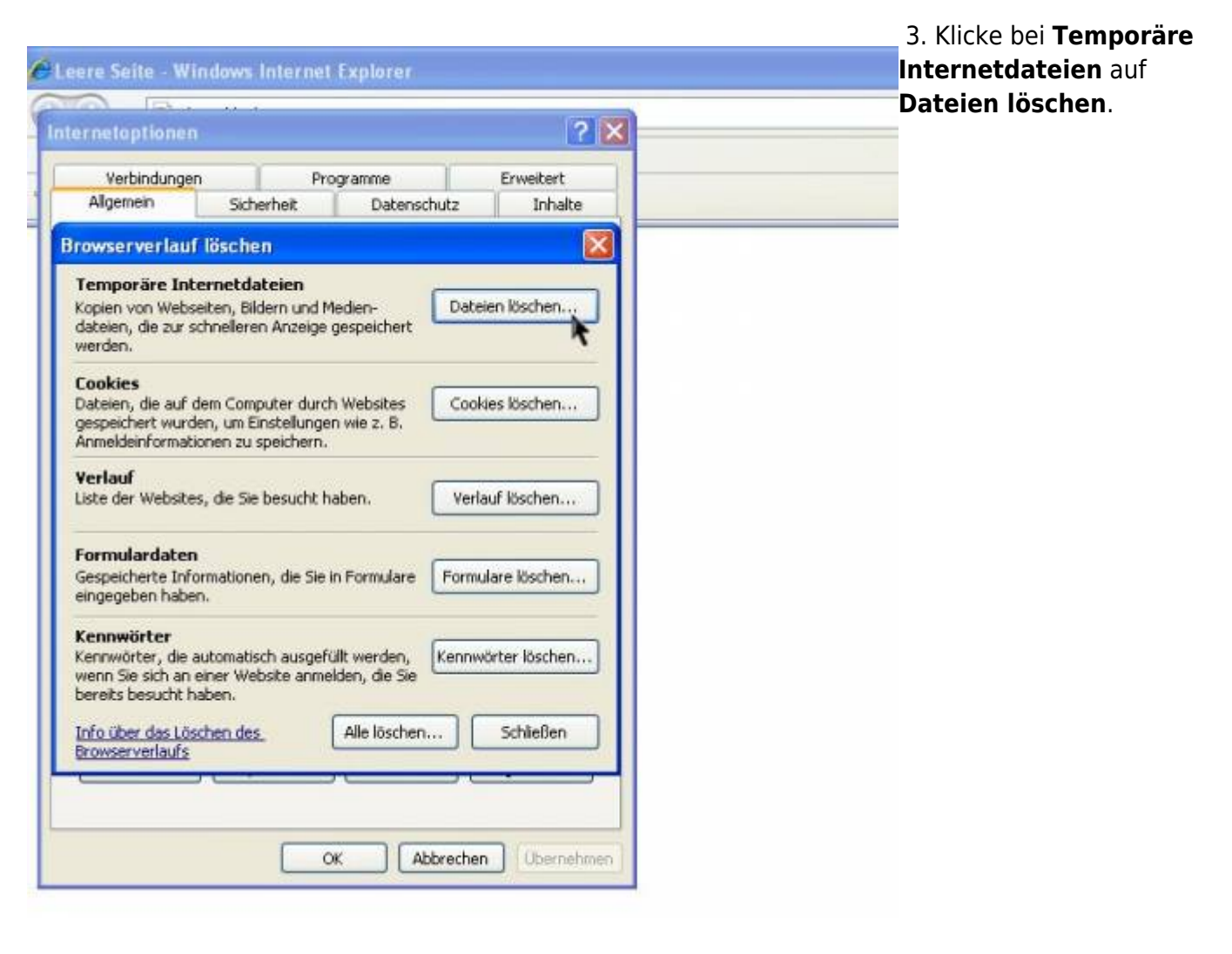

| ere Seite - Windows                                                                      | Internet Explorer                                          |                | 4. Mit <b>Ja</b> bestätig |
|------------------------------------------------------------------------------------------|------------------------------------------------------------|----------------|---------------------------|
| ernetoptionen                                                                            | 1                                                          | 2 🗙            |                           |
| anna an anna an an an an an an an an an                                                  | ~ ~ ~                                                      |                |                           |
| Verbindungen                                                                             | Programme                                                  | Erweitert      |                           |
| Algemein Sich                                                                            | herheit Datenschutz                                        | Inhalte        |                           |
| rowserverlauf lösch                                                                      | en                                                         | ×              |                           |
| Temporäre Internetd<br>Kopien von Webselten, Bi<br>dateien, die zur schneller<br>werden. | ateien<br>Ildern und Medien- Dab<br>en Anzeige gespeichert | eien löschen   |                           |
| Cookies Dateien                                                                          | löschen                                                    |                |                           |
| Dateien, die a                                                                           | Martine Constitution allo haven                            |                |                           |
| Anmeldeinforr                                                                            | Internet Explorer-Dateien lösd                             | hen?           |                           |
| Vardaud                                                                                  |                                                            |                |                           |
| Liste der Web                                                                            | Ja                                                         | Nein           |                           |
|                                                                                          | 1                                                          |                |                           |
| Formulardaten                                                                            |                                                            |                |                           |
| Gespeicherte Information                                                                 | en, die Sie in Formulare Form                              | ulare löschen  |                           |
| eingegeben haben.                                                                        |                                                            |                |                           |
| Kennwörter                                                                               |                                                            |                |                           |
| Kennwörter, die automati                                                                 | isch ausgefüllt werden, Kenni                              | wörter löschen |                           |
| bereits besucht haben.                                                                   | eusice annielueit, die sie                                 |                |                           |
| Tefo (iber dar Lörchen de                                                                | a Alle lässhen                                             | Schlaßen       |                           |
| Browserverlaufs                                                                          | Alle loschent                                              | Joneben        |                           |
|                                                                                          |                                                            |                |                           |
|                                                                                          |                                                            |                |                           |
|                                                                                          |                                                            |                |                           |
|                                                                                          | OK Abbreche                                                | n Übernehmen   |                           |
|                                                                                          |                                                            |                |                           |

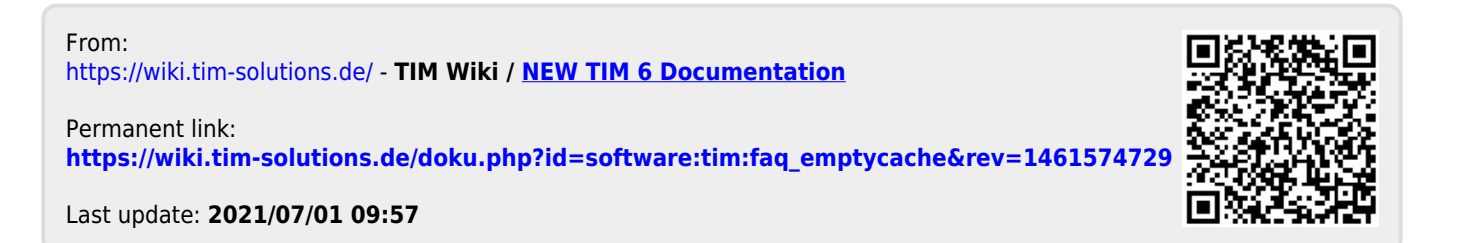